# Cvičení 9: Delphi – kreslení křivek, křivky technické praxe

## 1 Kreslení křivek

#### 1.1 Obecný postup

Metoda úseček - rozdělí se interval osy x na stejné dílky a funkční hodnoty v krajních bodech jednotlivých dílku se spojí úsečkou

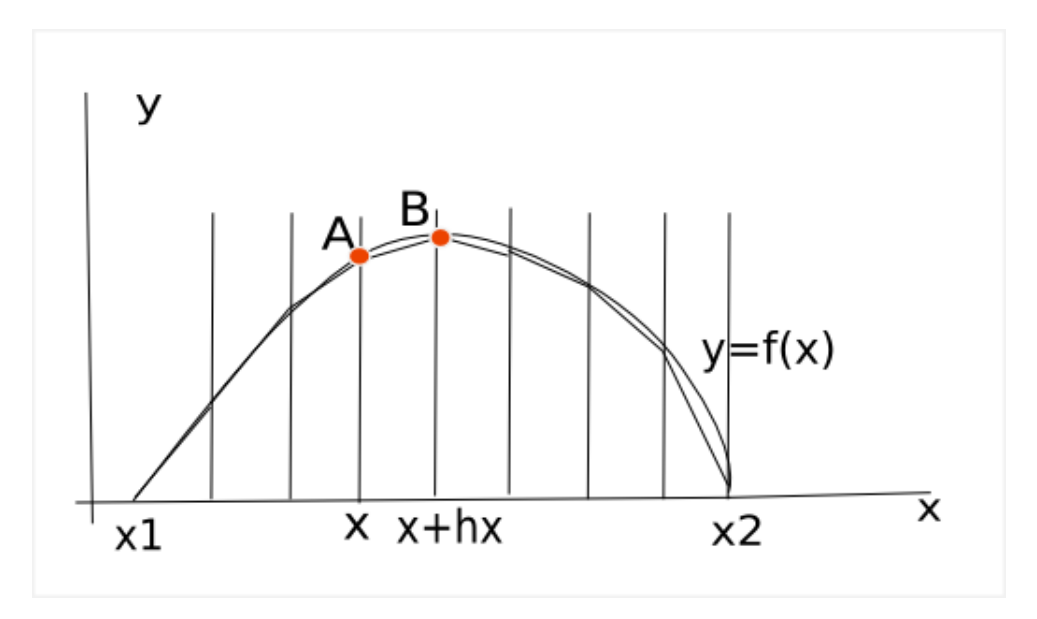

### 1.2 Jednoduchý program

Program, který vykreslí explicitní funkci $y=x^2+2x+1$ a po zašktnutí políčka také osy souřadnic.

1. Umístěte na formulář tři Buttony a jeden CheckBox.

2. Buttony popište Smazat, Kresli, Konec, políčko Zobrazit osy.

3. Propojte buttony Smazat a Konec se známými procedurami.

4. K Buttonu Kresli přidejte proceduru kresli a dopište zdrojový kód, který popisuje předchozí postup kreslení křivky pomocí lomených čar.

```
procedure TControlPane.kresli(Sender: TObject);
var hx,x1,x2,y1,y2:real;
    PocetUseku:integer;
    A,B:TPoint;
    Red,Green,Blue:Byte;
```

```
function f(x:real):real;
begin
  f:=x*x+2*x+1;
end;
begin
  with Image1 do
  begin
    //definicni obor a obor hodnot
    x1:=-10; x2:=10;
    y1:=-10; y2:=10;
    PocetUseku:=150;
    hx:=(x2-x1)/PocetUseku;
    // barva
    Red:=0;
    Green:=0;
    Blue:=200;
    //prevod na uzivatelske souradnice
    Scale(x1,x2,y1,y2);
    //vykresleni os
    if CheckBox1.checked=true then
    begin
      XAxis(x1,x2,0,Red,Green,Blue);
      YAxis(y1,y2,0,Red,Green,Blue);
    end;
   // metoda usecek
    A[1] := x1;
    A[2]:=f(x1);
    Repeat
      B[1]:=x1+hx;
      B[2]:=f(x1+hx);
      Line(A,B,0,150,0);
      A := B;
      x1:=x1+hx;
    until x1>x2;
   end;
end;
```

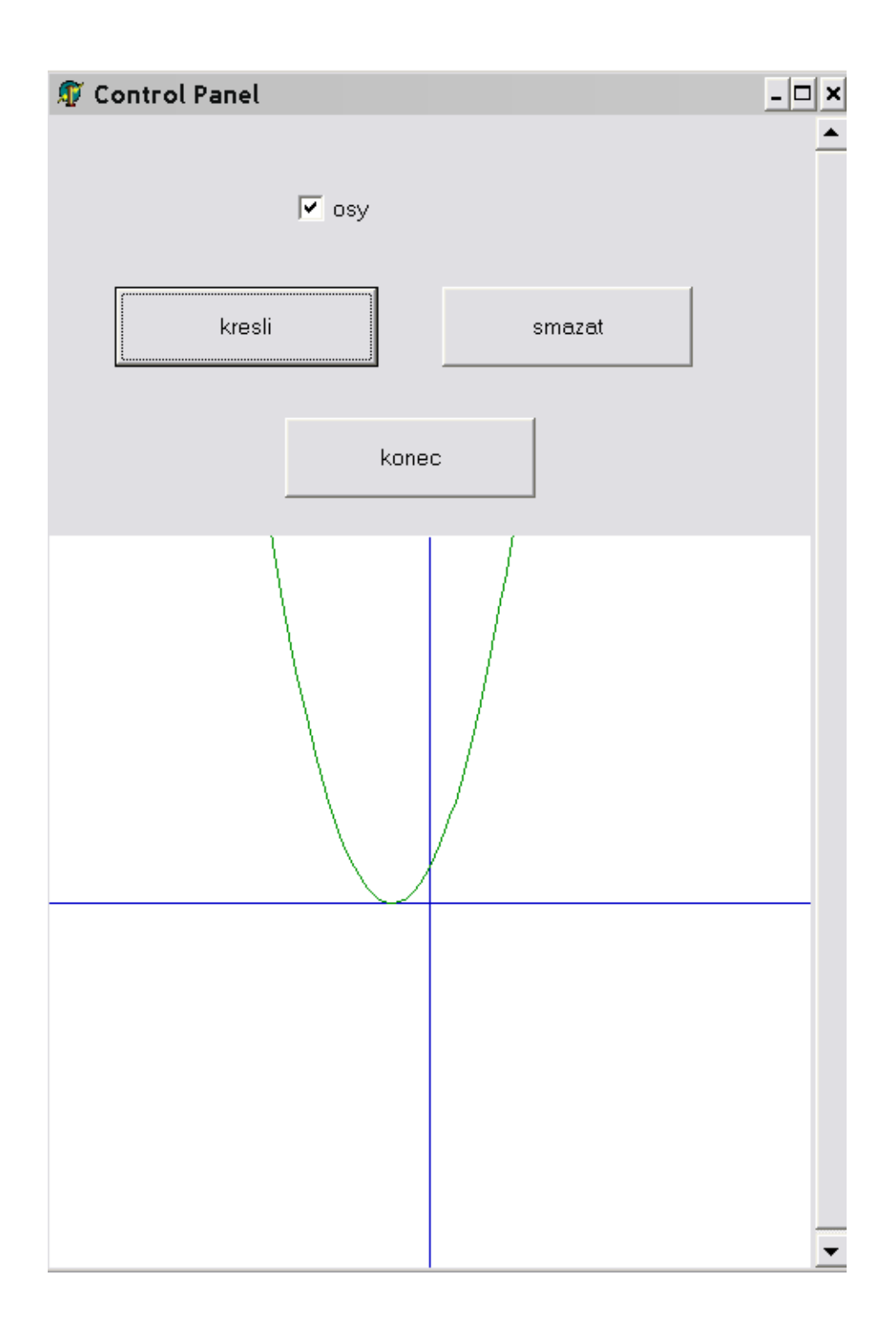

## 2 Křivka se zadávanými parametry

| ROZSAH SOURADNYCH OS | - |
|----------------------|---|
| ×1= -10 ×2= 10       |   |
| y1= -10 y2= 10       |   |
| BARVA                |   |
| R= 0 G= 0 B= 220     |   |
| v zobrazit osy       |   |
| kresli smazat        |   |
| konec                |   |
|                      |   |
|                      |   |

- rozšíříme předchozí program o zadávání barev a rozsahu souřadných os

- 1. přidejte 7 edit boxů a připište doplňující text podle obrázku
- 2. smažte zadávání barvy a souřadných os ve zdrojovém kódu
- 3. převeď te všechny texty v edit boxech na čísla pomocí funkce VAL, připište proměnnou chyba typu integer do deklarace proměnných(var chyba:integer)

#### Val(políčko z formuláře, proměnná kam se uloží číslo, chybová hláška);

Val(EditBox1.text, x1, chyba); Val(Edit1.text, x1, chyba); Val(Edit2.text, x2, chyba);

```
Val(Edit3.text, y1, chyba);
Val(Edit4.text, y2, chyba);
Val(Edit5.text, Red, chyba);
Val(Edit6.text, Green, chyba);
Val(Edit7.text, Blue, chyba);
```

4. Poznámka: inverzní funkce k VAL je funkce STR(číslo na převod, proměnná typu String kam se číslo uloží); V následujícím příkladu se číslo 150 převede do proměnné cislo typu string a EditBox 1 vypíše tuto hodnotu.

```
var cislo:string;
begin
str(150, cislo);
Edit1.text=cislo;
end;
```

#### 3 Bézierovy, Coonsovy a Fergusonovy křivky

Vytvořte program, který po zaškrtnutí příslušného edit boxu vykreslí Bezierovu, Coonsovu nebo Fergusonovu křivku. Z panelu se bude zadávat rozsah os, barva křivky a její typ. (viz. obrázek)

- 1. Vytvořte si adresář Bezier a do něj vložte stažené zdrojové kódy (stejně jako v minulém cvičení)
- 2. Vytvořte panel podle předlohy, nastavte hodnoty EditBoxu na odpovídající čísla
- 3. Buttony Konec a Smazat propojte s odpovídajícími procedurami
- 4. K buttonu Kresli propojte OnClick proceduru kresli
- 5. Nadeklarujte pomocné proměnné

```
var Red,Green, Blue:byte;
x1,x2,y1,y2,ht,t:real;
chyba,i:integer;
P,C:TArrayOfPoints;
```

6. Nadefinujte proceduru Bezier uvnitř procedury kresli (před begin)

```
procedure Bezier(t:real; var A:TPoint);
begin
A[1]:=P[0,1]*(1-t)*(1-t)*(1-t)+
        P[1,1]*3*t*(1-t)*(1-t)+
        P[2,1]*3*t*t*(1-t)+
        P[3,1]*t*t*t;
```

```
A[2]:=P[0,2]*(1-t)*(1-t)*(1-t)+
```

| 🗊 Krivky - Bezier,Ferguson, Coons |  |
|-----------------------------------|--|
| x1=                               |  |
| R= 0 G= 0 B= 230                  |  |
| Start Smazat Konec                |  |
|                                   |  |

```
P[1,2]*3*t*(1-t)*(1-t)+
P[2,2]*3*t*t*(1-t)+
P[3,2]*t*t*t;
end;
```

7. Za begin doplňte převod textů z EditBoxu na čísla pomocí funkce VAL, nastavte uživatelské souřadnice procedurou Scale a zadejte řídící body pro křivky.

```
Val(Edit1.text, x1, chyba);
Val(Edit2.text, y1, chyba);
Val(Edit3.text, x2, chyba);
Val(Edit4.text, y2, chyba);
Val(Edit5.text, Red, chyba);
Val(Edit6.text, Green, chyba);
Val(Edit7.text, Blue, chyba);
Scale(x1,x2,y1,y2);
P[0,1]:=10; P[0,2]:=10;
P[1,1]:=30; P[1,2]:=150;
P[2,1]:=90; P[2,2]:=250;
P[3,1]:=140; P[3,2]:=170;
```

8. Vykreslete řídící polygon - tj. spojnici řídících bodů

```
with Image1.canvas do
begin
  Line(P[0],P[1],Red,Green,Blue);
  Line(P[1],P[2],Red,Green,Blue);
  Line(P[2],P[3],Red,Green,Blue);
end;
```

9. Doplňte vykreslení křivky pomocí procedury Polyline.

```
//bezierova krivka zaskrtnuta
if checkBox1.checked then
begin
ht:=0.01;
t:=0;
i:=1;
while t<1 do
    begin
        Bezier(t,C[i]);</pre>
```

```
i:=i+1;
t:=t+ht;
end;
PolyLine(C,i-1,Red,Green,Blue);
end;
```

10. Před begin dopňte další dvě procedury na Coonsovy a Fergusonovy křivky

```
procedure Ferguson(t:real; var A:TPoint);
begin
A[1]:= P[0,1]* (2*t*t*t-3*t*t+1)+
       P[1,1]*(t*t*t-2*t*t+t)+
       P[2,1]*(t*t*t-t*t)+
       P[3,1]*(-2*t*t+3*t*t);
A[2]:= P[0,2]* (2*t*t*t-3*t*t+1)+
       P[1,2]*(t*t*t-2*t*t+t)+
       P[2,2]*(t*t*t-t*t)+
       P[3,2]*(-2*t*t+3*t*t);
end;
procedure Coons(t:real; var A:TPoint);
begin
 A[1]:=1/6*(P[0,1]*(1-t)*(1-t)*(1-t)+P[1,1]*(3*t*t*t-6*t*t+4)+
 P[2,1]*(-3*t*t+3*t+3*t+1)+
 P[3,1]*(t*t*t));
 A[2]:=1/6*(P[0,2]*(1-t)*(1-t)*(1-t)+P[1,2]*(3*t*t*t-6*t*t+4)+
 P[2,2]*(-3*t*t+3*t*t+3*t+1)+
 P[3,2]*(t*t*t));
end;
```

- 11. Analogicky jako v předchozím případě doplňte část na vykreslení. Bude se volat procedura Feguson a Coons a CheckBox bude mít index 2 nebo 3, jinak je vvše úplně stejné.
- 12. To je vše, přátelé....